#### https://www.halvorsen.blog

# SQL Server and Visual Studio

Hans-Petter Halvorsen

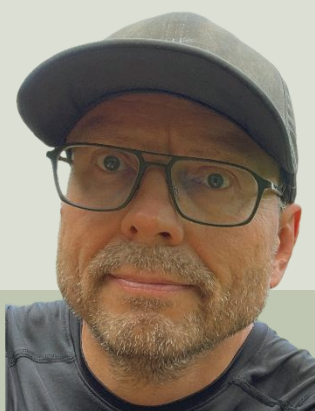

#### Contents

- 1. Introduction
  - <u>SQL Server</u>
  - <u>Visual Studio</u>
- Code Examples:
- 2. Insert Data into Database
- 3. Get Data from Database

#### https://www.halvorsen.blog

#### SQL Server and Visual Studio

## Introduction

#### Hans-Petter Halvorsen

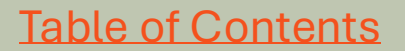

### Introduction

- We will use **SQL Server**, which is a Database System from Microsoft.
- We will create Applications in **Visual Studio** and **C#** that communicates with the SQL Server Database.
- We will create **Windows Forms** Desktop Applications.
  - Applications that **Writes Data** to the SQL Server.
  - Applications that **Reads Data** from the SQL Server.

### What is a Database?

- A Database is a structured way to store lots of information.
- The information inside the database is stored in different tables.
- - "Everything" today is stored in databases!

Examples:

- Bank/Account systems
- Information in Web pages such as Facebook, Wikipedia, YouTube, etc.
- Online Web Shops
- ... lots of other examples!

### **Database Systems**

We communicate with the Database using a Database Management System (DBMS). We use the **Structured Query Language (SQL)** to communicate with the Database, i.e., Insert Data, Retrieve Data, Update Data and Delete Data from the Database.

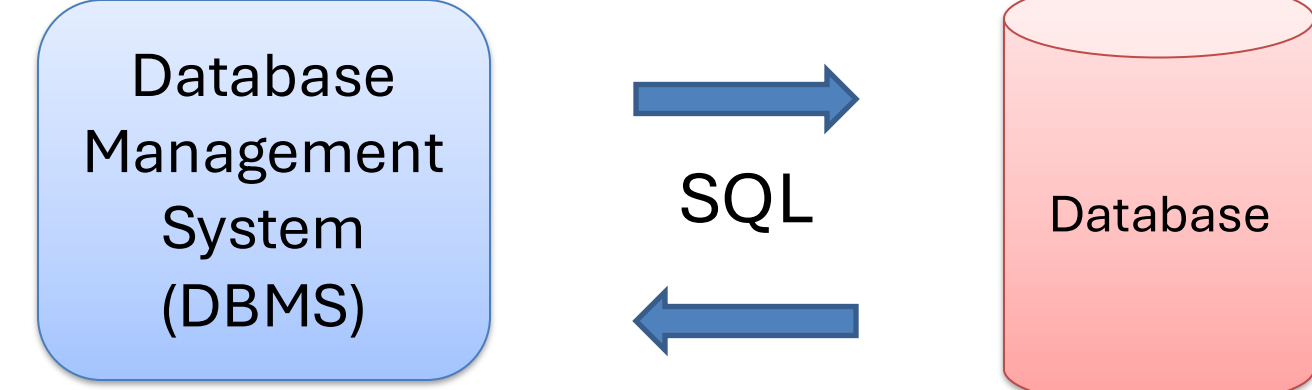

SQL – Structured Query Language

#### https://www.halvorsen.blog

#### SQL Server and Visual Studio

# SQL Server

#### Hans-Petter Halvorsen

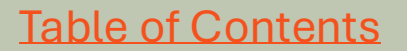

### Install SQL Server Express

| to SQL Server Installation Center                             |                                                                                                    |                                                                                                    | -                                                                                         | пх                                             |                                               |                                                            |                                                                                                    |                                                                                                    |                                                                                                    |
|---------------------------------------------------------------|----------------------------------------------------------------------------------------------------|----------------------------------------------------------------------------------------------------|-------------------------------------------------------------------------------------------|------------------------------------------------|-----------------------------------------------|------------------------------------------------------------|----------------------------------------------------------------------------------------------------|----------------------------------------------------------------------------------------------------|----------------------------------------------------------------------------------------------------|
| Planning<br>Installation<br>Maintenance<br>Tools<br>Resources | New SQL Server           Launch a wizabet         features to an exis           Image: Server         Launch a downloginternet connection                                                                                                    | standalone installation or add fea<br>o install SQL Server 2022 in a non-c<br>sting SQL Server 2022 instance.<br>Reporting Services<br>a 🐒 SQL Server 2022 Setup                                                                                                    | atures to an existing i                                                                   | nstallation<br>or to add                       |                                               |                                                            | X                                                                                                    | Mi                                                                                                    | ved Mode is recommended                                                                                                    |
| Options                                                       | <ul> <li>Install SQL Server 1</li> <li>Launch a downloa<br/>SQL Server Profiler<br/>install these tools.</li> <li>Install SQL Server 1</li> <li>Launch a downloa<br/>provides Visual Stu<br/>SQL Database, the<br/>Integration Service</li> <li>Upgrade from a pr<br/>Launch a wizard to<br/><u>Click here to fir</u></li> </ul> | Instance Configuration<br>Instance Configuration<br>Specify the name and instance ID<br>Is.<br>Global Rules<br>TP Product Updates<br>a Install Setup Files<br>Stu<br>Install Rules<br>Azure Extension for SQL Server<br>Feature Selection<br>PI Feature Rules<br>to Instance Configuration<br>file Server Configuration<br>Database Engine Configuration<br>Feature Configuration Rules | ID for the instance of S     O Default instance     Named instance: *                     | QL Server. Instance IE SQLExpress              | D becomes part of t                           | he installation path.                                      | SQL Server 20 Database Specify Data parallelism Licence Terms                                                                                  | -  -  -  -  -  -  -  -  -  -  -  -  -                                                                                                    |                                                                                                    |
|                                                               |                                                                                                    |                                                                                                    | Instance ID:<br>SQL Server directory:<br>Installed instances:<br>Instance Name<br>CITADEL | C:\Program Files\N Instance ID MSSQL11.CITADEL | licrosoft SQL Server<br>Features<br>SQLEngine | 2L Server\MSSQL16.SQLEXPRESS<br>es Edition<br>jine Express | Global Rules<br>Product Updates<br>Install Setup File:<br>Install Rules<br>Azure Extension<br>Ver<br>11.4<br>Feature Rules<br>Instance Configu | ense terms<br>obal Rules<br>oduct Updates<br>tall Setup Files<br>itall Rules<br>sure Extension for SQL Server<br>ature Selection<br>ature Rules | Server Configuration Data Directories TempDB Memory User Instances FILESTREAM Specify the authentication mode and administrators for the Database Engine. Authentication Mode Windows authentication mode Mixed Mode (SQL Server authentication and Windows authentication) Specify the password for the SQL Server system administrator (sa) account. |
| Microsoft SQL Server 2022                                     |                                                                                                    | Installation Progress<br>Complete                                                                                                    |                                                                                           |                                                |                                               |                                                            | Server Configura<br>Database Engine<br>Feature Configur<br>Installation Prog<br>Complete                                                       | stion<br>e Configuration<br>ration Rules<br>ress                                                                                                | Enter password: Confirm password: Specify SQL Server administrators SPCI SHPH\hansha (hansha) SQL Server administrators have unrestricted access to the Database Engine.                                                                                                    |
|                                                               |                                                                                                    |                                                                                                    |                                                                                           |                                                |                                               | < Back Next >                                              |                                                                                                    |                                                                                                    | Add Current User Add Remove                                                                                                    |

#### Install SQL Server Management Studio

#### 1 SOL Server Installation Center

Planning

Tools

Installation

Maintenance

Resources

Options

X

#### New SQL Server standalone installation or add features to an existing installation

Launch a wizard to install SQL Server 2022 in a non-clustered environment or to add features to an existing SQL Server 2022 instance.

#### Install SQL Server Reporting Services

Launch a download page that provides a link to install SQL Server Reporting Services. An internet connection is required to install SSRS.

#### .... Install SQL Server Management Tools

Launch download page that provides a link o SOL Server command-line utilities (SOLCMD n SOL Server Profiler and Database Tuning Advisor install these tools.

#### Install SOL Server Data Tools

Launch a download page that provides a link to provides Visual Studio integration including pro SQL Database, the SQL Server Database Engine, Integration Services, An internet connection is re

#### Upgrade from a previous version of SQL Server

Launch a wizard to upgrade a previous version c Click here to first view Upgrade Documentati

Microsoft SQL Server 2022

#### Download SQL Server Management Studio

(SSMS)

Article • 03/13/2023 • 6 minutes to read • 48 contributors

#### Applies to: SOL Server Azure SOL Database Azure SOL

SQL Server Management Studio (SSMS) is an integrated environment Server to Azure SQL Database, SSMS provides tools to configure, ma and databases. Use SSMS to deploy, monitor, and upgrade the data build queries and scripts.

Use SSMS to query, design, and manage your databases and data w computer or in the cloud.

#### Download SSMS

SSMS 19.0.2 is the latest general availability (GA) version. If you have should uninstall it before installing SSMS 19.0.2. If you have SSMS 1 19.0.2.

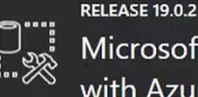

Microsoft SQL Server Management Studio with Azure Data Studio

#### Welcome. Click "Install" to begin.

#### Location:

C:\Program Files (x86)\Microsoft SQL Server Management Studio 19

Change

By clicking the "Install" button, I acknowledge that I accept the Privacy Statement and the License Terms for SQL Server Management Studio and Azure Data Studio

SQL Server Management Studio transmits information about your installation experience, as well as other usage and performance data, to Microsoft to help improve the product. To learn more about data processing and privacy controls, and to turn off the collection of this information after installation, see the documentation

Install

Close

#### Login to SQL Server Management Studio

| Login Connection Propertie<br>Server<br>Server ype:    | SQL Server  s Aways Encrypted Additional Connection Parameters  Database Engine                                                                                                    | Login Connection Propertie<br>Server<br>Server type:<br>Server name: | Here the "sa" user is use<br>installation of SQL Serve<br>for the "sa" user. In gene<br>the SQL Server Managen | d. If you select "<br>r Express, you n<br>ral, better to cre<br>nent Studio and | Mixed mode" during<br>eed to specify the Pa<br>ate additional SQL u<br>use that instead of "      | ssword<br>sers in<br>sa". |
|--------------------------------------------------------|----------------------------------------------------------------------------------------------------|----------------------------------------------------------------------|----------------------------------------------------------------------------------------------------|---------------------------------------------------------------------------------|---------------------------------------------------------------------------------------------------|---------------------------|
| Server name:<br>Authentication:<br>Login:<br>Password: | HANS-PETTER\SQLEXPRESS  SQL Server Authentication GOL Server Authentication Microsoft Entra MFA Microsoft Entra Integrated Microsoft Entra Integrated Microsoft Entra Integrated Identity | Authentication:<br>Login:<br>Password:<br>Connection Security        | SQL Server Authentication                                                                                      | 교환 Connect to Server                                                            | SQL Server                                                                                        | ×                         |
| Connection Security                                    | Morosoft Entra Default Optional  Trust server certificate Connect Cancel Help Options <<                                                                                                  | Host name in certificate:                                            | Trust server certificate                                                                                       | Server<br>Server type:<br>Server name:<br>Authentication:<br>User name:         | Database Engine<br>HANS-PETTER\SQLEXPRESS<br>Windows Authentication<br>HANS-PETTER\hansp          | ~<br>~<br>~               |
| Choose be<br>• SQL Se<br>• Windo<br>Windo<br>authen    | etween:<br>erver Authentication<br>ws Authentication (the o<br>ws account credentials a<br>utication)                                                                                     | current<br>re used for                                               |                                                                                                    | Password:<br>Connection Security<br>Encryption:<br>Host name in certificate     | Remember password       Optional       Trust server certificate       ::       Connect     Cancel | Options <<                |

### **SQL Server Management Studio**

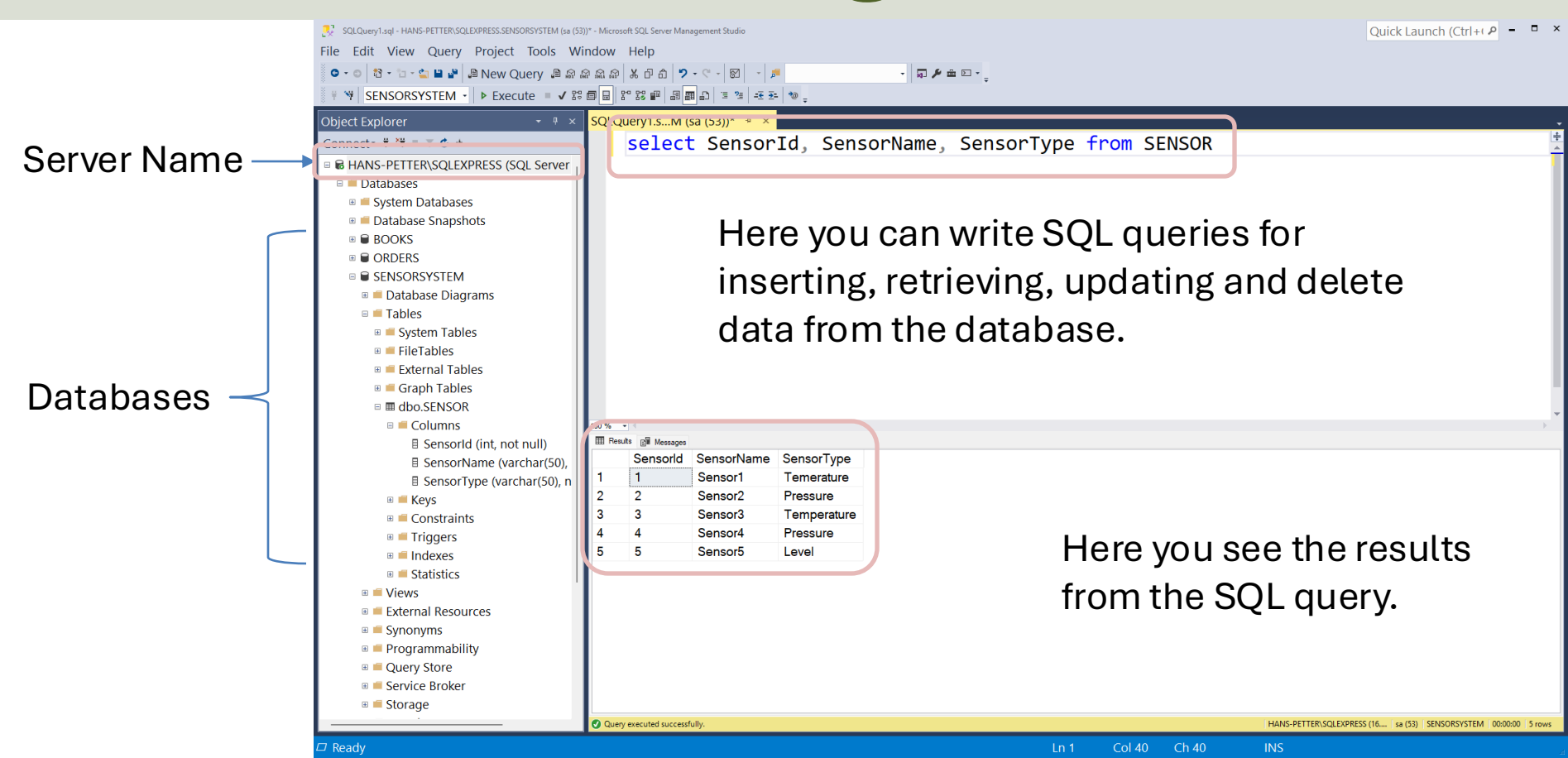

### Structured Query Language (SQL)

- Structured Query Language (SQL) is used to write, read and update data from the Database System
- You can use SQL inside the "SQL Server Management Studio" or inside your Visual Studio C# App.
- SQL Example: "select \* from SCHOOL"

### **SQL** Examples

Query Examples:

- insert into STUDENT (Name , Number, SchoolId) values ('John Smith', '100005', 1)
- select SchoolId, Name from SCHOOL
- **select** \* from SCHOOL where SchoolId > 100
- update STUDENT set Name='John Wayne' where StudentId=2
- **delete** from STUDENT **where** SchoolId=3

We have 4 different Query Types: INSERT, SELECT, UPDATE and DELETE

CRUD: C – Create or Insert Data, R – Retrieve (Select) Data, U – Update Data, D – Delete Data

#### Database

We will create a Database called "SENSORSYSTEM" and create the following Table:

CREATE TABLE SENSOR
(
 SensorId int NOT NULL IDENTITY (1,1),
 SensorName varchar(50) NOT NULL,
 SensorType varchar(50) NOT NULL
)

Note! This is a very simplified example, typically we create multiple tables.

#### https://www.halvorsen.blog

#### SQL Server and Visual Studio

# Visual Studio

#### Hans-Petter Halvorsen

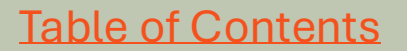

### Windows Forms Application

#### Create a new project

#### Recent project templates

C#

C#

- SI ASP.NET Core Web App (Razor Pages) C#
- 🗉 Windows Forms App
- 🛎 Console App
- Setup Project
- Windows Forms App Visual Basic
- S MSTest Test Project C#
- <sup>™</sup> Windows Forms App (.NET Framework) C#

| - 🗆 ×                                                                                                    |
|----------------------------------------------------------------------------------------------------|
| Windows Forms × Clear all                                                                                                    |
| All langua · All platfor · All projec ·                                                                                                    |
| Windows Forms       App         A project template for creating a .NET       Windows Forms (WinForms) App.         C#       Windows         Desktop                |
| <ul> <li>Windows Forms App</li> <li>A project template for creating a .NET Windows Forms (WinForms) App.</li> <li>Visual Basic Windows Desktop</li> </ul>          |
| Windows Forms App (.NET Framework)<br>A project for creating an application with a Windows Forms (WinForms)<br>user interface<br>C# Windows Desktop                |
| Windows Forms Control Library (.NET Framework)<br>A project for creating controls to use in Windows Forms (WinForms)<br>applications<br>C# Windows Desktop Library |
| Windows Forms App (.NET Framework)<br>A project for creating an application with a Windows Forms (WinForms)<br>user interface                                      |
| Visual Basic Windows Desktop                                                                                                    |
| Back                                                                                                    |

#### Microsoft.Data.SqlClient

| File Edit View Git Project B                                                                                                    | uild Debug Test Analyze Tools Extensions Window Help <sup> </sup> ● Search · SensorSys<br>Pl- ▶ SensorSystem · ▶ ♂ ·   ■   ■                                                                                                    | tem                                                                                                    | 🔮 – □ ×<br>& GitHub Copilot ≌ 🖗                                                                                                    |
|----------------------------------------------------------------------------------------------------|----------------------------------------------------------------------------------------------------|----------------------------------------------------------------------------------------------------|----------------------------------------------------------------------------------------------------|
| <ul> <li>File Edit View Git Project B</li> <li>B</li> <li>Colbox</li> <li>General</li> <li>There are no usable controls in this group. Drag an item onto this text to add it to the toolbox.</li> </ul> | uild Debug Test Analyze Tools Extensions Window Help P Search SensorSystem       SensorSystem         PI- SensorSystem       SensorSystem         NuGtem       Formign         Browse       Installed       Updates         Microsoft.Data.       Includ         Microsoft.Data.       Includ         Microsoft.Data.SqlClient * by Microsoft, nugetsqltools, 816M do<br>The current data provider for SQL Server and Azure SQL databases       5.0.1         Microsoft.Data.SqlClient.SNI.runtime * by Microsoft, nuget       6.0.2 ↓         Internal implementation package not meant for direct consumption       9.0.3         Microsoft.Data.Sqlite.Core * by aspnet, dotnetframework, Entity       9.0.3         Microsoft.Data.Sqlite is a lightweight ADO.NET provider for SQLite. T       5.8.5         This package version is deprecated.       Microsoft.Data.Conta * by Microsoft, OData, 177M downloads       5.8.5         Classes to represent, construct, parse, serialize and validate entity d       5.8.5         LINQ-enabled client API for issuing OData queries and consuming O       Microsoft.Data.Sqlite * by aspnet, dotnetframework, EntityFrame * 9.0.3         Microsoft.Data.Sqlite is a lightweight ADO.NET provider for SQLite.       Microsoft.Data.Sqlite * by aspnet, dotnetframework, EntityFrame * 9.0.3         Microsoft.Data.Sqlite * by aspnet, dotnetframework, EntityFrame * 9.0.3       Microsoft.Data.Sqlite * by aspnet, dotnetframework, E | stem          Sensstem * * * *         kage Manager: SensorSystem         Package source: [nuget.org] *         * Microsoft.Data.Sq * nuget.org         * Microsoft.Data.Sq * nuget.org         * Microsoft.Data.Sq * nuget.org         * Configure         • Options         README         Reader Details         * Corosoft SqlClient Data<br>Provider for SQL Server         Microsoft.Data.SqlClient ic opponents which live<br>independently in MFT framework and NFT Core. Going forward,<br>support for rew SQL Server and Azare SQL features will only be<br>implemented in Microsoft.Data.SqlClient.         Supportability | <ul> <li>GitHub Copilot: # R</li> <li>Solution Explorer</li> <li>Search Solution Explorer (Ctrl+" P)</li> <li>Solution 'SensorSystem' (1 of 1 p</li> <li># Dependencies</li> <li># Analyzers</li> <li># Form1.cs</li> <li># Form1.Designer.cs</li> <li># Form1.resx</li> <li># or Program.cs</li> <li>GitHub Copilot Solution Explorer</li> <li>Properties</li> <li>*</li> </ul> |
|                                                                                                    | <ul> <li>Microsoft.Extensions.Configuration.Binder <sup>o</sup> by aspnet, d 9.0.3<br/>Provides the functionality to bind an object to data in configuration p</li> <li>Microsoft.EntityFrameworkCore <sup>o</sup> by aspnet, dotnetframewor 9.0.3<br/>Entity Framework Core is a modern object-database mapper for .NET</li> <li>Each package is licensed to you by its owner. NuGet is not responsible for, nor<br/>does it grant any licenses to, third-party packages.</li> <li>Don't show this again</li> </ul>                                                                                                    | implemented in Microsoft.Data.SqlClient. Supportability The Microsoft.Data.SqlClient package supports the following environments: NET Framework 4.6.2+NET 8.0+ Download                                                                                                    | (2) 94   10                                                                                                    |
|                                                                                                    | Output<br>Show output from: 이보는 도프 프 = 호 · 이<br>Developer PowerShell Error List Output                                                                                                    | - * x                                                                                                    |                                                                                                    |

📲 Q 🐲 📽 💽 🐂 Ք 💁 🚳 🔞 🖬 🖉 🧏 🧿 🦻 🔺 📾 🖪 兄 🚳 🖛 🛞 🖓 📾 🖾 🦷

https://www.halvorsen.blog

#### SQL Server and Visual Studio

# Insert Data into Database

Hans-Petter Halvorsen

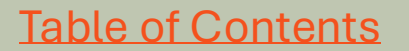

### "Write Sensor Data" App

| Sensor System |                                                                          | _                                                                        |                                                                           | ×                                                   |
|---------------|--------------------------------------------------------------------------|--------------------------------------------------------------------------|---------------------------------------------------------------------------|-----------------------------------------------------|
|               |                                                                          |                                                                          |                                                                           |                                                     |
| Sensor Name:  |                                                                          |                                                                          |                                                                           |                                                     |
| Sensor1       |                                                                          |                                                                          |                                                                           |                                                     |
|               |                                                                          |                                                                          |                                                                           | _                                                   |
| Sensor Type:  |                                                                          |                                                                          |                                                                           |                                                     |
| Temperature   |                                                                          |                                                                          |                                                                           |                                                     |
|               |                                                                          |                                                                          |                                                                           | _                                                   |
|               |                                                                          |                                                                          | Save                                                                      |                                                     |
|               | Sensor System<br>Sensor Name:<br>Sensor1 <br>Sensor Type:<br>Temperature | Sensor System<br>Sensor Name:<br>Sensor1 <br>Sensor Type:<br>Temperature | Sensor System —<br>Sensor Name:<br>Sensor1<br>Sensor Type:<br>Temperature | Sensor System – – – – – – – – – – – – – – – – – – – |

The following SQL query will be executed in the C# code:

INSERT INTO SENSOR (SensorName, SensorType) VALUES ('Sensor1', 'Temperature')

#### Database

| - SQLQuery2.sql - HANS-PETTER\SQLEXPRESS.SENSORSYSTEM (sa (59))* - Microsoft SQL Server | Management Studio Quick Launch (Ctrl+( P = □ >           |  |  |  |  |  |
|-----------------------------------------------------------------------------------------|----------------------------------------------------------|--|--|--|--|--|
| File Edit View Query Project Tools Window Help                                          |                                                          |  |  |  |  |  |
| 🖸 🗸 ා 🖄 🗸 🖆 🛀 🚆 🚇 New Query 🚇 බ බ බ බ බ 🖓 👗 🗗 බ                                         | - ? - 図 - ♬ - ♬ - □ - □ - □ - □ - □ - □ - □ - □          |  |  |  |  |  |
| F 🐨 SENSORSYSTEM - ▷ Execute = ✔ 🕾 🗐 🗟 🕾 🕮                                              |                                                          |  |  |  |  |  |
| Object Explorer                                                                         | SQLQuery2.sM (sa (59))* * ×                              |  |  |  |  |  |
| Connect- # ₩ = T C +                                                                    | select * from SENSOR                                     |  |  |  |  |  |
| B HANS-PETTER\SQLEXPRESS (SQL Server 16.0.1135 - sa)                                    |                                                          |  |  |  |  |  |
| Databases                                                                               |                                                          |  |  |  |  |  |
| System Databases                                                                        |                                                          |  |  |  |  |  |
| Database Snapshots                                                                      |                                                          |  |  |  |  |  |
| BOOKS                                                                                   |                                                          |  |  |  |  |  |
| ■ ■ ORDERS                                                                              |                                                          |  |  |  |  |  |
| ■ SENSORSYSTEM                                                                          |                                                          |  |  |  |  |  |
| 🗉 🛑 Database Diagrams                                                                   |                                                          |  |  |  |  |  |
| 🗉 🛑 Tables                                                                              |                                                          |  |  |  |  |  |
| 🗉 💻 System Tables                                                                       |                                                          |  |  |  |  |  |
| 🗉 🖷 FileTables                                                                          | CREATE TABLE SENSOR                                      |  |  |  |  |  |
| 🗉 💻 External Tables                                                                     |                                                          |  |  |  |  |  |
| 🗉 💻 Graph Tables                                                                        |                                                          |  |  |  |  |  |
| ■      ■ dbo.SENSOR                                                                     | SensorId int NOT NULL IDENTITY (1,1),                    |  |  |  |  |  |
| 🗉 🖷 Columns                                                                             | SensorName varchar(50) NOT NULL                          |  |  |  |  |  |
| 🗄 SensorId (int, not null)                                                              |                                                          |  |  |  |  |  |
| SensorName (varchar(50), not null)                                                      | SensorType varchar(50) NOT NULL                          |  |  |  |  |  |
| SensorType (varchar(50), not null)                                                      |                                                          |  |  |  |  |  |
| 🖲 💻 Keys                                                                                |                                                          |  |  |  |  |  |
| 🗉 💻 Constraints                                                                         |                                                          |  |  |  |  |  |
| 🖲 💻 Triggers                                                                            |                                                          |  |  |  |  |  |
| 🗉 💻 Indexes                                                                             |                                                          |  |  |  |  |  |
| 🗉 💻 Statistics                                                                          |                                                          |  |  |  |  |  |
| 🗉 💻 Views                                                                               |                                                          |  |  |  |  |  |
| 🗉 💻 External Resources                                                                  | 150 % - I HANE DETTED SOLEVEDER (50) SENCORVETEM (00000) |  |  |  |  |  |
| C                                                                                       | To connected (1/1) THANS-PETER/SQLEAPRESS (10            |  |  |  |  |  |

Ready

#### **Visual Studio**

| 00  | File Edit View Git Project B           | uild Debug Format     | Test Analyze                   | Tools Extension      | ns Window   | Help 🛛 🕫 Search 🛛 🛛 Wr 🔮 🕘 🗆 🛛 🛛       |
|-----|----------------------------------------|-----------------------|--------------------------------|----------------------|-------------|----------------------------------------|
| e   | - ) 御・ 🛎 🖽 📾 🖻 - 🤉 - 🤇 - 🛛 Deb - Any C | Pl - > SensorSystem - | ▷ ∅ •   ➡   ➡   ➡   ■          |                      | 0.0822      | ෂ GitHub Copilot ය 🖉                   |
|     |                                        | For ignl * x          |                                |                      |             | Solution Explorer                      |
| ata | Search Toolbox                         |                       |                                |                      |             |                                        |
| So  | SalCommandBuilder (                    | Sensor System         |                                |                      |             | Search Solution Explorer (Ctrl+" P-    |
| urc | SqlConnection (Micro                   | Sensor Name:          |                                |                      |             | Solution 'WriteSensor' (1 of 1 pro     |
| les | SqlConnection (Micro                   |                       |                                |                      |             | 🖌 🖻 SensorSystem                       |
|     | All Windows Forms                      | Sensor Type:          | •                              |                      |             | ▶ ﷺ Dependencies                       |
|     | Pointer                                |                       |                                |                      |             | ▹ I Form1.cs                           |
|     | BackgroundWorker                       |                       | Save                           |                      |             | ▷ c# Program.cs                        |
|     | BindingSource                          |                       |                                |                      |             |                                        |
|     | Button                                 |                       |                                |                      |             |                                        |
|     | CheckBox                               |                       |                                |                      |             |                                        |
|     | E CheckedListBox                       |                       |                                |                      |             |                                        |
|     | 🛯 ColorDialog                          |                       |                                |                      |             |                                        |
|     | 🖻 ComboBox                             |                       |                                |                      |             | GitHub Conilot Solution Explorer       |
|     | ContextMenuStrip                       |                       |                                |                      |             | Descetter                              |
|     | DataGridView                           |                       |                                |                      |             | Properties • * ×                       |
|     | DateTimePicker                         |                       |                                |                      |             | Form1 System. Windows.Forms.Fc*        |
|     | DomainUpDown                           |                       |                                |                      |             | EormBorderStyl Sizable                 |
|     | ErrorProvider                          |                       |                                |                      |             | RightToLeft No                         |
|     | FileSystemWatcher                      |                       |                                |                      |             | RightToLeftLavo False                  |
|     | FlowLayoutPanel                        | Output                |                                |                      |             | × Text Sensor System                   |
|     | FolderBrowserDialog                    | Show output from:     |                                | • <u>€</u> = ≥ ×= ¢  | G           | UseWaitCursor False                    |
|     | FontDialog                             |                       |                                |                      |             | Text                                   |
|     | 🖱 GroupBox                             |                       |                                |                      |             | The text associated with the con       |
|     | HelpProvider                           | Developer PowerShe    | ell Error List <mark>Ou</mark> | utput                |             |                                        |
| 🖵 F | Ready                                  |                       | 15,15                          | <i>i</i> ≝ 399 x 242 | ↑ Add to So | urce Control 🕤 🗉 Select Repository 🛀 🔒 |

### **Connection String**

The Connection String to connect to the Database can be written in many ways. Here is some examples (There are many other ways also):

Windows Authentication (the current Windows account credentials are used for authentication):

string connectionString = "Server=Hans-Petter\\SQLEXPRESS; Database=SENSORSYSTEM; Integrated Security=True;

TrustServerCertificate=True";

#### SQL Server Authentication:

string connectionString = "Server=Hans-Petter\\SQLEXPRESS; Database=SENSORSYSTEM; Uid=sa; Pwd=YourPassword; TrustServerCertificate=True";
Here the "sa" user is used. If you select "Mixed mode" during installation of SQL Server Express, you need to specify the Password for the "sa" user. In general, better to create additional SQL users in the SQL Server Management Studio and use that instead of "sa".

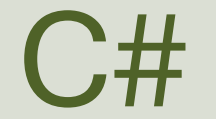

| File Edit       | /iew Git Project Build Debug Test Analyze Tools Extensions Window Help <sup>  ø Search ·</sup> WriteSensor                                                    | € - □ ×               |
|-----------------|----------------------------------------------------------------------------------------------------|-----------------------|
| ) • 🛞 👘 • 🗃 🖪   | / ウ・ペ・ <mark>Deb・Any CPI・</mark> ▶ SensorSystem • ▶ ダ・ ▶ 爾 賞 ♥  № 確 国 階 및 母 和 国 <sub>=</sub>                                                                  | 🕫 GitHub Copilot 🖻    |
| Form1.cs        | • × Formign]                                                                                                    | Solution Expl 👻 🖲 🛛   |
| =SensorS        | stem • • SensorSystem.Form1 • • • txtSensorType • •                                                                                                    |                       |
| 1               | vusing System;                                                                                                    | Search Solution Exp & |
| 2               | using System.Windows.Forms;                                                                                                    | Solution 'WriteSens   |
| 3               | using Microsoft.Data.SqlClient;                                                                                                    | 🖌 🖻 SensorSystem      |
| 4               |                                                                                                    | M Dependencies        |
| 5               | namespace SensorSystem                                                                                                    | ▹                     |
| 6               | 1 Stetemas                                                                                                    | Program.cs            |
| <sup>81</sup> 7 | public partial class Form1 : Form                                                                                                    |                       |
| 8               |                                                                                                    |                       |
| 9               | <pre>/ public Form1()</pre>                                                                                                    |                       |
| 10              |                                                                                                    |                       |
| 11              | <pre>InitializeComponent();</pre>                                                                                                    |                       |
| 12              | }                                                                                                    |                       |
| 13              |                                                                                                    |                       |
| 14              | <pre>private void btnSave Click(object sender, EventArgs e)</pre>                                                                                             |                       |
| 15              |                                                                                                    |                       |
| 16              | <pre>string sensorName = txtSensorName.Text;</pre>                                                                                                    |                       |
| 17              | <pre>string sensorType = txtSensorType.Text;</pre>                                                                                                    | CitHub C Colution     |
| 18              |                                                                                                    | GILHUD C Solution     |
| 19              | <pre>string connectionString = "Data Source=Hans-Petter\\SQLEXPRESS;Initial Catalog=SENSORSYSTEM;Integrated Security=True;TrustServerCertificate=True";</pre> | Properties - 🖲 ×      |
| 20              |                                                                                                    |                       |
| 21              | string sqlQuery = "INSERI INTO SENSOR (SensorName, SensorType) " +                                                                                            | III 9↓ <i>P</i>       |
| 22              | VALUES ( + + sensorwame + + , + + sensor ype + + );                                                                                                    |                       |
| 23              | SalConnection con = new SalConnection(connectionString);                                                                                                    |                       |
| 25              | Squeetien con new squeetien connections in many                                                                                                    |                       |
| 26              | con.Open();                                                                                                    |                       |
| 27              | SqlCommand sc = new SqlCommand(sqlQuery, con);                                                                                                    |                       |
| 28              | <pre>sc.ExecuteNonQuery();</pre>                                                                                                    |                       |
| 29              | con.Close();                                                                                                    |                       |
| 30              | }                                                                                                    |                       |
| 31              | }                                                                                                    |                       |
| 32              |                                                                                                    |                       |
| 100 % • @ 🛛     | issues found ☆ ◆ ↓ ↓ 1::32 Ch:2 SPC CALF                                                                                                    |                       |

🗆 Ready

using System; using System.Windows.Forms; using Microsoft.Data.SqlClient;

namespace SensorSystem

public partial class Form1 : Form

#### public Form1()

InitializeComponent();

```
ß
```

```
private void btnSave_Click(object sender, EventArgs e)
```

```
string sensorName = txtSensorName.Text;
string sensorType = txtSensorType.Text;
```

```
string connectionString = "Data Source=Hans-Petter\\SQLEXPRESS;Initial Catalog=SENSORSYSTEM;Integrated
Security=True;TrustServerCertificate=True";
```

```
string sqlQuery = "INSERT INTO SENSOR (SensorName, SensorType) " +
    "VALUES (" + """ + sensorName + """ + "," + """ + sensorType + """ + ")";
```

SqlConnection con = new SqlConnection(connectionString);

```
con.Open();
SqlCommand sc = new SqlCommand(sqlQuery, con);
sc.ExecuteNonQuery();
con.Close();
```

Form1.cs

### Step 2: Create Method

private void btnSave\_Click(object sender, EventArgs e)

SaveData();

Form1.cs: Here is a separate Method "**SaveData()**" is made to improve Code Quality

private void SaveData()

```
string sensorName = txtSensorName.Text;
string sensorType = txtSensorType.Text;
```

string connectionString = "Data Source=Hans-Petter\\SQLEXPRESS;Initial Catalog=SENSORSYSTEM;Integrated Security=True;TrustServerCertificate=True";

```
SqlConnection con = new SqlConnection(connectionString);
con.Open();
SqlCommand sc = new SqlCommand(sqlQuery, con);
sc.ExecuteNonQuery();
con.Close();
```

### Step 3a: Create a Class

using Microsoft.Data.SqlClient;

namespace SensorSystem.Classes

#### class Sensor

Here is a separate **Class "Sensor"** and a Method **"SaveSensorData()"** made to improve Code Quality

```
public void SaveSensorData(string sensorName, string sensorType)
```

```
string connectionString = "Data Source=Hans-Petter\\SQLEXPRESS;Initial Catalog=SENSORSYSTEM;Integrated
Security=True;TrustServerCertificate=True";
```

```
string sqlQuery = "INSERT INTO SENSOR (SensorName, SensorType)" +
    "VALUES (" + """ + sensorName + """ + "," + """ + sensorType + """ + ")";
```

SqlConnection con = new SqlConnection(connectionString); con.Open(); SqlCommand sc = new SqlCommand(sqlQuery, con); sc.ExecuteNonQuery(); con.Close();

| Solution Explorer                                                                                                    | ф  |
|----------------------------------------------------------------------------------------------------|----|
| ,ª   ™ → ≪ @   <mark>™</mark> +   <b>⊁</b> ≓                                                                                                    |    |
| Search Solution Explorer (Ctrl+")                                                                                                    |    |
| Import Solution 'WriteSensor3' (1 of 1 p Import 1 of 1 p Import 1 of 1 p Imp | or |
| 🖌 🗉 SensorSystem                                                                                                    |    |
| Bependencies                                                                                                    |    |
| 🖌 🗖 Classes                                                                                                    |    |
| ▷ ☞ Sensor.cs                                                                                                    |    |
| Forml.cs                                                                                                    |    |
| C# Program.cs                                                                                                    |    |
|                                                                                                    |    |

### Step 3b: Use the Class

private void btnSave\_Click(object sender, EventArgs e)

SaveData();

}

private void SaveData()

string sensorName = txtSensorName.Text;
string sensorType = txtSensorType.Text;

Sensor sensor = new Sensor();

sensor.SaveSensorData(sensorName, sensorType);

Then we use the Class and Method in "Form1.cs"

| Solution Explorer                                     |
|-------------------------------------------------------|
| ,∄   <sup>™</sup> ⊙ • ≒ ⊗ 10   <sup>™</sup> ₀ •   ≯ ≓ |
| Search Solution Explorer (Ctrl+")                     |
| □ Solution 'WriteSensor3' (1 of 1 pr                  |
| 🖌 🖻 SensorSystem                                      |
| P & Dependencies                                      |
| 🖌 🗖 Classes                                           |
| Sensor.cs                                             |
| ▶ I Form1.cs                                          |
| C# Program.cs                                         |

#### Step 4a: Create Stored Procedure

Create Stored Procedure "SaveSensor" in SQL Server Management Studio:

```
IF EXISTS (SELECT name
    FROM sysobjects
    WHERE name = 'SaveSensor'
    AND type = 'P')
DROP PROCEDURE SaveSensor
GO
```

```
CREATE PROCEDURE SaveSensor
@SensorName varchar(50),
@SensorType varchar(50)
AS
```

INSERT INTO SENSOR (SensorName, SensorType) VALUES (@SensorName, @SensorType)
GO

#### Step 4a: Create Stored Procedure

| SaveSensor.sql - HANS-PETTER\SQLEXPRESS.SENSORSYSTEM (sa (68)                                                                                                    | ) - Microsoft SQL Server Management Studio Quick Launch (Ctrl+1 P - 🗖 🗙                     |
|----------------------------------------------------------------------------------------------------|---------------------------------------------------------------------------------------------|
| File Edit View Query Project Tools Wi                                                                                                    | ndow Help                                                                                   |
| C · C · C · C · C · C · C · C · C · C ·                                                                                                    | a @ @   × @ a   2 · < ·   Ø   ·   # · · · · · · · · · · · · · · · ·                         |
| F 🐄 SENSORSYSTEM - ▷ Execute = ✔ 🕾                                                                                                    | ■ 2 2 2 1 周囲 む ほ 4 4 5 4 4 5                                                                |
| Object Explore: X                                                                                                    | SaveSensorEM (sa (68)) • ×                                                                  |
| Connect- 🛱 🎁 🗏 🝸 🖒 🚸                                                                                                    | PIF EXISTS (SELECT name                                                                     |
| 🗉 🗟 HANS-PETTER\SQLEXPRESS (SQL Server                                                                                                    | FROM sysobjects                                                                             |
| 🗉 📫 Databases                                                                                                    |                                                                                             |
| 🗉 💻 System Databases                                                                                                    |                                                                                             |
| Database Snapshots                                                                                                    | AND type = 'P')                                                                             |
|                                                                                                    | DROP PROCEDURE SaveSensor                                                                   |
|                                                                                                    | Γ <sup>6</sup> GQ                                                                           |
| Database Diagrams                                                                                                    |                                                                                             |
| <ul> <li>Tables</li> </ul>                                                                                                    |                                                                                             |
| 🗉 🖷 System Tables                                                                                                    | PCREATE PROCEDURE SaveSensor                                                                |
| Image: Bild of the second second s | <pre>@SensorName varchar(50),</pre>                                                         |
| 🗉 🛑 External Tables                                                                                                    | SensorType varchar(50)                                                                      |
| 🗉 🛑 Graph Tables                                                                                                    |                                                                                             |
| 🗉 🎟 dbo.SENSOR                                                                                                    | AS                                                                                          |
| 🗉 🔲 Views                                                                                                    |                                                                                             |
| External Resources                                                                                                    | INSERT INTO SENSOR (SensorName, SensorType) VALUES (@SensorName, @SensorType)               |
| Brogrammability                                                                                                    |                                                                                             |
|                                                                                                    |                                                                                             |
| System Stored Procedures                                                                                                    | GO                                                                                          |
| 🗉 🖬 dbo.SaveSensor                                                                                                    |                                                                                             |
| - Functions                                                                                                    |                                                                                             |
| 🗉 💻 Database Triggers                                                                                                    |                                                                                             |
| 🗉 📫 Assemblies                                                                                                    |                                                                                             |
| 🗄 📫 Types                                                                                                    |                                                                                             |
| Rules                                                                                                    |                                                                                             |
|                                                                                                    |                                                                                             |
| Ouery Store                                                                                                    |                                                                                             |
| B = Service Broker                                                                                                    |                                                                                             |
|                                                                                                    | Vis Connected(1/1)         HANS-PETTER/SQLEXPRESS (16, 1a (68) SENSORSYSTEM 00:00:00 0 rows |
| □ Ready                                                                                                    | Ln 8 Col 28 Ch 28 INS                                                                       |

### Step 4b: Use Stored Procedure

using System.Data; using Microsoft.Data.SqlClient;

namespace SensorSystem.Classes

```
class Sensor
```

public void SaveSensorData(string sensorName, string sensorType)

```
string connectionString = "Data Source=Hans-Petter\\SQLEXPRESS;Initial
Catalog=SENSORSYSTEM;Integrated Security=True;TrustServerCertificate=True";
```

SqlConnection con = new SqlConnection(connectionString); con.Open();

SqlCommand cmd = new SqlCommand("SaveSensor", con); cmd.CommandType = CommandType.StoredProcedure;

cmd.Parameters.Add(new SqlParameter("@SensorName", sensorName)); cmd.Parameters.Add(new SqlParameter("@SensorType", sensorType));

cmd.ExecuteNonQuery(); con.Close(); Sensor.cs

### Step 5a: Create App.config

| •• File Edit \<br>◎ - | View Git Project Build Debug XML Test Analyze Tools Extensions Window Help<br>■ ♡ - ♡ -   Deb -   Any CPl - ▶ SensorSystem - ▷ ♂ -   ■   ■ _                                                                                                    |                                           | eSensor5                                                                                                    | € – □ ×<br>® GitHub Copilot <sup>⊮</sup> R                         |
|-----------------------|----------------------------------------------------------------------------------------------------|-------------------------------------------|----------------------------------------------------------------------------------------------------|--------------------------------------------------------------------|
| Appfi                 | <pre>g * * version="1.0" encoding="utf-8" ?&gt; iguration&gt; nnectionStrings&gt; add name="DatabaseConnectionString" connectionString="Data Source=Hans-Petter\SQLE&gt; roviderName="System.Data.SqlClient" /&gt; onnectionStrings&gt; figuration&gt;</pre> | (PRESS;Initi                              | Solution Explorer<br>Search Solution Ex<br>Solution 'WriteS'<br>Solution 'WriteS'<br>SensorSystem<br>Mappendencie<br>Classes<br>App.config<br>Form1.cs<br>Corrections<br>Corrections | به به x<br>plorer (Ctrl+``) ه<br>ensor5' (1 of 1 project<br>n<br>s |
|                       | We will create an "App.config" for and put<br>the Connection String inside that file.                                                                                                    |                                           | GitHub Copilot Cha<br>Properties<br>XML Document<br>Structure<br>Misc<br>Encoding<br>Output<br>Schemas<br>Stylesheet                                                                 | t Solution Explorer                                                |
| Developer             | eves found                                                                                                    | Ln:1 Ch:1 SPC CRLF<br>→ 0 ×<br>↑ Add to S | <b>Encoding</b><br>Character encodin                                                                                                    | g of the document.                                                 |

### App.config

```
<?xml version="1.0" encoding="utf-8" ?> <configuration>
```

<connectionStrings> <add name="DatabaseConnectionString" connectionString="Server=Hans-Petter\SQLEXPRESS; Database=SENSORSYSTEM;Integrated Security=True;TrustServerCertificate=True" providerName="System.Data.SqlClient" /> </connectionStrings>

</configuration>

### Step 5b: Use App.config

using System.Data; using Microsoft.Data.SqlClient; using System.Configuration;

namespace SensorSystem.Classes

class Sensor

public void SaveSensorData(string sensorName, string sensorType)

string connectionString = ConfigurationManager.ConnectionStrings["DatabaseConnectionString"].ConnectionString;

SqlConnection con = new SqlConnection(connectionString); con.Open();

```
SqlCommand cmd = new SqlCommand("SaveSensor", con);
cmd.CommandType = CommandType.StoredProcedure;
```

cmd.Parameters.Add(new SqlParameter("@SensorName", sensorName)); cmd.Parameters.Add(new SqlParameter("@SensorType", sensorType));

cmd.ExecuteNonQuery(); con.Close();

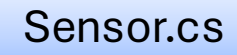

https://www.halvorsen.blog

#### SQL Server and Visual Studio

# Get Data from Database

Hans-Petter Halvorsen

**Table of Contents** 

### Get Data from Database

- We will create different Applications:
- a) Get Data into TextBoxes
- b) Get Data into into a ListBox and a ComboBox
- c) Get Data into into a DataGridView

### "Read Sensor Data" App

| • | Sensor System           | _   |      | × |                                |
|---|-------------------------|-----|------|---|--------------------------------|
|   | Sensor Name:<br>Sensor1 |     |      |   |                                |
|   | Sensor Type:            |     |      | _ |                                |
|   | Temperature             |     | Deed |   | When clicking "Read", data fro |
|   |                         | L F | Read | J | shown in the TextBoxes.        |

The following SQL query will be executed in the C# code:

SELECT SensorName, SensorType FROM SENSOR WHERE SensorId = 1

#### Database

| SQLQuery1.sql - HANS-PETTER\SQLEXPRESS.SENSORSYSTEM (sa (59))* - Microsoft SQL Server | Quick Launch (Ctrl+( 🎤 🗕 🗖 🗙 |                        |           |                                                                 |
|---------------------------------------------------------------------------------------|------------------------------|------------------------|-----------|-----------------------------------------------------------------|
| File Edit View Project Tools Window Help                                              |                              |                        |           |                                                                 |
| 💿 - ㅇ   웹 - 🖆 - 🚔 💾 🦉 🔎 New Query 🚇 📾 📾 📾 🛣 🖉 🗇 🌐                                     | 9-9-8-                       | <b>م</b>               | - 10      | ★ 益 □                                                           |
| ¥ ₩ SENSORSYSTEM · ▷ Execute = ✓ ಔ @ 🗟 ೫ ಔ 🕮                                          |                              | · ==   *@ <sub>=</sub> |           | •                                                               |
| Object Explorer 👻 👻 🛪                                                                 | SQLQuery1.sN                 | 4 (sa (59))*           |           |                                                                 |
| Connect• # ¥ = ⊤ ♂ ↔                                                                  | sele                         | ct * from              | I SENSO   | R                                                               |
| 🛛 🗟 HANS-PETTER\SQLEXPRESS (SQL Server 16.0.1135 - sa)                                |                              |                        |           |                                                                 |
| 🗉 💻 Databases                                                                         |                              |                        |           | CREATE TARLE SENSOR                                             |
| 🛚 💻 System Databases                                                                  |                              |                        |           |                                                                 |
| 🗉 💻 Database Snapshots                                                                |                              |                        |           | (                                                               |
| BOOKS                                                                                 |                              |                        |           | SensorId int NOT NULL IDENTITY (1,1),                           |
|                                                                                       |                              |                        |           |                                                                 |
|                                                                                       |                              |                        |           | Sensorname Varchar(50) NOT NULL,                                |
| Database Diagrams                                                                     |                              |                        |           | SensorType varchar(50) NOT NULL                                 |
| Iables                                                                                |                              |                        |           |                                                                 |
| System radies     FileTables                                                          |                              |                        |           |                                                                 |
|                                                                                       |                              |                        | -         | <b>*</b>                                                        |
| Graph Tables                                                                          | 150 % - 4                    |                        |           |                                                                 |
| B B do SENSOR                                                                         |                              | d SensorName           | SensorTyp |                                                                 |
|                                                                                       | 1 1                          | Sensor1                | Temperatu |                                                                 |
| E Sensorid (int, not null)                                                            | 2 2                          | Sensor2                | Temperatu |                                                                 |
| I SensorName (varchar(50), not null)                                                  | 3 3                          | Sensor3                | Pressure  |                                                                 |
| I SensorType (varchar(50), not null)                                                  | 4 4                          | Sensor4                | Level     |                                                                 |
| 🗉 💻 Keys                                                                              | 5 5                          | Sensor5                | Temperatu | re                                                              |
| 🗉 💻 Constraints                                                                       | 6 6                          | Sensor6                | Pressure  |                                                                 |
| 🖲 📁 Triggers                                                                          | 7 7                          | Sensor7                | Temperatu | re                                                              |
| 🗉 📁 Indexes                                                                           | 8 8                          | Sesnor8                | Temperatu | re                                                              |
| 🗉 📁 Statistics                                                                        |                              |                        |           |                                                                 |
| 🗉 📁 Views                                                                             |                              |                        |           |                                                                 |
| 🗉 💻 External Resources                                                                |                              |                        |           |                                                                 |
|                                                                                       | Query executed succ          | esstully.              |           | MAINS-PETTER/SQLEAPRESS (10 58 (39) SENSORSTSTEIN OUROUD TOTOWS |

#### **Windows Forms Application**

| Create a new<br>project<br>Recent project templates                                                                            | Windows Forms     ×     Clear all       All langua     ·     All platfor     ·       Cliphic control     ·     ·     ·                                                                                                    |                                                                                                    |                                                                                                    |                                                                                                    |                                                                                                    |
|----------------------------------------------------------------------------------------------------|----------------------------------------------------------------------------------------------------|----------------------------------------------------------------------------------------------------|----------------------------------------------------------------------------------------------------|----------------------------------------------------------------------------------------------------|----------------------------------------------------------------------------------------------------|
| SP.NET Core Web App<br>(Razor Pages)     C#     Windows Forms App     C#                                                       | A project template for creating a .NET W<br>C# Windows Desktop                                                                                                    | /indows Forms (WinForm                                                                                                    | ns) App.                                                                                                    |                                                                                                    |                                                                                                    |
| Cmm Console App Cmm Cmm Cmm Cmm Cmm Cmm Cmm Cmm Cmm Cmm                                                                        | Visual Basic Windows Desktop                                                                                                    | Solution File Edit View Git Project B<br>Solution Stress Solution Control Solution Control So | uilid Debug Test Analyze Tools Extensions Window Help <sup>™</sup> Search <sup>-</sup> SensorSy<br>PI ► SensorSystem - ▷ ♂ - ■ □ □                                                                                                    | stem                                                                                                    | € - □ ×<br>® GitHub Copilot <sup>⊮</sup> ₽                                                                                                    |
| <ul> <li>Windows Forms App Visual Basic</li> <li>MSTest Test Project C#</li> <li>Windows Forms App (.NET Framework)</li> </ul> | <ul> <li>Windows Forms App (.NET Framework)<br/>A project for creating an application wit<br/>user interface</li> <li>C# Windows Desktop</li> <li>Windows Forms Control Library (.NET F<br/>A project for creating controls to use in<br/>applications</li> <li>C# Windows Desktop Library</li> <li>Windows Forms App (.NET Framework)<br/>A project for creating an application wit<br/>user interface</li> <li>Visual Basic Windows Desktop</li> </ul> | Search Toolbox //<br>General //<br>There are no usable controls<br>in this group. Drag an item<br>onto this text to add it to the<br>toolbox.                                                                                                    | Browse       Installed       Updates       NuGet Pac         Microsoft.Data.       Includ         Microsoft.Data.SqlClient* by Microsoft, nugetsqltools, 816M do 6.0.1         The current data provider for SQL Server and Azure SQL databases         Microsoft.Data.SqlClient.SNL:runtime* by Microsoft, nuget 6.0.2 +         Internal implementation package not meant for direct consumption         Microsoft.Data.SqlClient.SNL:runtime* by Microsoft, Data.SqlClient.SNL:runtime* by Microsoft, Data.SqlClient.SNL:runtime* by Microsoft, Data.SqlClient.SNL:runtime* by Microsoft.Data.SqlClient.SNL:runtime* by Microsoft, Data.SqlClient*         Microsoft.Data.SqlClient.SNL:runtime* by Microsoft, Data.SqlLet.T         Microsoft.Data.SqlLet by Microsoft, OData, 177M downloads       45.8.5         This package version is deprecated.         Microsoft.Data.SqlLe* by spent, dontefframework, EntityFame       5.8.5         Classes to represent, construct, parse, serialize and validate entity d       5.8.5         Microsoft.Data.SqlLe* by spent, dontefframework, EntityFame       9.0.3         Microsoft.Data.SqlLe* by spent, dontefframework, EntityFame       9.0.3         Microsoft.Extensions.Configuration.Binder* by spent, dontefframework       9.0.3         Provides the functionality to bind an object to data in configuration p       Microsoft.EntityFrameworkCore * a spent, dontefframework       9.0.3         Entity Framework Core is a modern object-database mapper for | Address Address Stander Standers Standers Stande | Solution Explorer<br>Search Solution Explorer (Ctrl+ * /r)<br>* Solution SensorSystem (1 of 1 p<br>* Solution SensorSystem)<br>* Fanalyzers<br>* # Frameworks<br>* # Frameworks<br>* # Form 1.0es<br>* # Form 1.0es<br>* # Form 1.0es<br>* # Program.cs<br>* # Program.cs |
|                                                                                                    |                                                                                                    |                                                                                                    |                                                                                                    |                                                                                                    | DNG 0.01 (m 153)                                                                                                    |

### **Connection String**

The Connection String to connect to the Database can be written in many ways. Here is some examples (There are many other ways also):

Windows Authentication (the current Windows account credentials are used for authentication):

string connectionString = "Server=Hans-Petter\\SQLEXPRESS; Database=SENSORSYSTEM; Integrated Security=True;

TrustServerCertificate=True";

#### SQL Server Authentication:

string connectionString = "Server=Hans-Petter\\SQLEXPRESS; Database=SENSORSYSTEM; Uid=sa; Pwd=YourPassword; TrustServerCertificate=True";
Here the "sa" user is used. If you select "Mixed mode" during installation of SQL Server Express, you need to specify the Password for the "sa" user. In general, better to create additional SQL users in the SQL Server Management Studio and use that instead of "sa".

#### Code

| using System;<br>using System.Windows.Forms;<br>using Microsoft.Data.SqlClient;                                                                          |
|----------------------------------------------------------------------------------------------------|
| name space SensorSystem {                                                                                                    |
| public partial class Form1 : Form<br>{<br>public Form1()                                                                                                 |
| {     InitializeComponent(); }                                                                                                    |
| private void btnRead_Click(object sender, EventArgs e) {                                                                                                 |
| <pre>string connectionString = "Server=Hans-Petter\\SQLEXPRESS;Initial Catalog=SENSORSYSTEM;Integrated Security=True;TrustServerCertificate=True";</pre> |
| string sqlQuery = "select SensorName, SensorType from SENSOR WHERE SensorId=1";                                                                          |
| con.Open();                                                                                                    |
| SqlCommand cmd = new SqlCommand(sqlQuery, con);<br>SqlDataReader dr = cmd.ExecuteReader();                                                               |
| <pre>if (dr.Read()) {     txtSensorName.Text = dr["SensorName"].ToString();     txtSensorType.Text = dr["SensorType"].ToString();</pre>                  |
| }<br>con.Close();                                                                                                    |
| }                                                                                                    |

}

### "Read Sensors" App

| Sensor System                                                   |         | _ |      | × | Here we use a <b>ListBox</b>                                                                  |
|-----------------------------------------------------------------|---------|---|------|---|-----------------------------------------------------------------------------------------------|
| Sensors:<br>Sensor1<br>Sensor2<br>Sensor3<br>Sensor4<br>Sensor5 | ListBox |   |      |   |                                                                                               |
|                                                                 |         | F | Read | ) | When clicking "Read", data from the SQL Server Database will be shown in the <b>ListBox</b> . |

using System; using System.Windows.Forms; using Microsoft.Data.SqlClient;

namespace SensorSystem

public partial class Form1 : Form

public Form1()

InitializeComponent();

private void btnRead\_Click(object sender, EventArgs e)

string connectionString = "Data Source=Hans-Petter\\SQLEXPRESS;Initial Catalog=SENSORSYSTEM;Integrated Security=True;TrustServerCertificate=True";

string sqlQuery = "select SensorName from SENSOR"; SqlConnection con = new SqlConnection(connectionString); con.Open();

```
SqlCommand cmd = new SqlCommand(sqlQuery, con);
SqlDataReader dr = cmd.ExecuteReader();
```

```
lstSensors.Items.Clear();
```

if (dr != null)

```
while (dr.Read())
```

string sensor = dr["SensorName"].ToString();
lstSensors.Items.Add(sensor);

con.Close();

### "Read Sensors" App 2

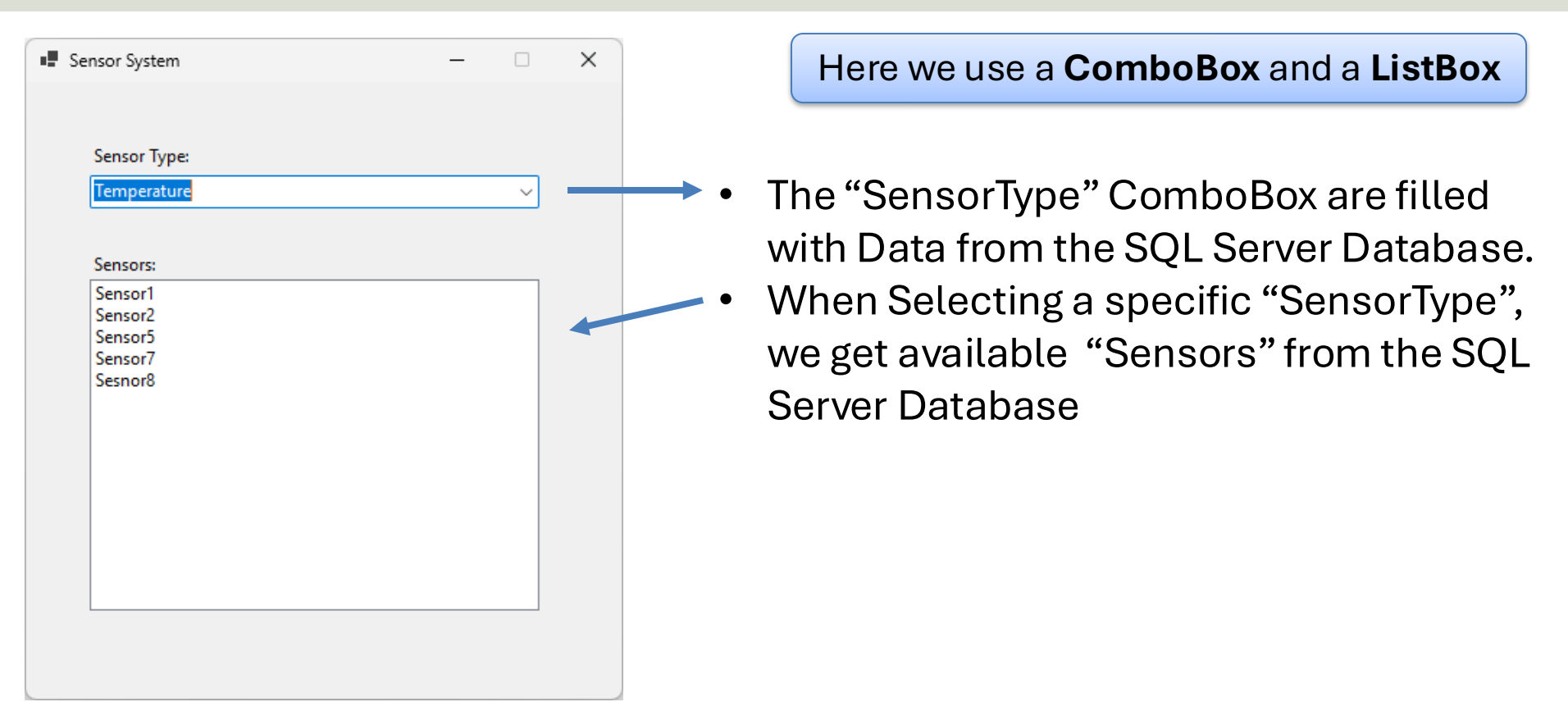

#### Form1.cs

```
using System;
using System.Windows.Forms;
using Microsoft.Data.SqlClient;
```

namespace SensorSystem

```
public partial class Form1 : Form
```

```
string connectionString = "server=Hans-Petter\\SQLEXPRESS;Initial Catalog=SENSORSYSTEM;Integrated
Security=True;TrustServerCertificate=True";
```

#### public Form1()

```
InitializeComponent();
GetSensorTypes();
```

```
private void cboSensorTypes_SelectedIndexChanged(object sender, EventArgs e)
{
    string sensorTypeSelected = cboSensorTypes.SelectedItem.ToString();
    GetSensors(sensorTypeSelected);
}
```

### GetSensorTypes()

private void GetSensorTypes()

string sqlQuery = "select distinct SensorType from SENSOR order by SensorType";

```
SqlConnection con = new SqlConnection(connectionString);
con.Open();
```

```
SqlCommand cmd = new SqlCommand(sqlQuery, con);
SqlDataReader dr = cmd.ExecuteReader();
```

```
cboSensorTypes.Items.Clear();
if (dr != null)
{
    while (dr.Read())
    {
        string sensorType = dr["SensorType"].ToString();
        cboSensorTypes.Items.Add(sensorType);
    }
```

#### con.Close();

### GetSensors()

private void GetSensors(string sensorTypeSelected)

string sqlQuery = "select SensorName from SENSOR where SensorType = "" + sensorTypeSelected +
"" order by SensorName";

```
SqlConnection con = new SqlConnection(connectionString);
con.Open();
```

```
SqlCommand cmd = new SqlCommand(sqlQuery, con);
SqlDataReader dr = cmd.ExecuteReader();
```

```
IstSensors.Items.Clear();
if (dr != null)
{
    while (dr.Read())
    {
        string sensor = dr["SensorName"].ToString();
        lstSensors.Items.Add(sensor);
    }
}
```

#### con.Close();

### "Read Sensors" App 2b - Class

| Sensor System — |   | × |
|-----------------|---|---|
|                 |   |   |
| Sensor Type:    |   |   |
| Terrender       |   |   |
| Temperature     | ~ |   |
|                 |   |   |
| Sensors:        |   |   |
| Sensor1         |   |   |
| Sensor2         |   |   |
| Sensor5         |   |   |
| Sensor/         |   |   |
| Seshoro         |   |   |
|                 |   |   |
|                 |   |   |
|                 |   |   |
|                 |   |   |
|                 |   |   |
|                 |   |   |
|                 |   |   |
|                 |   |   |
|                 |   |   |
|                 |   |   |
|                 |   |   |
|                 |   |   |

We will improve code structure by creating a separate **Class** called "Sensor" and move most of the code into that class. using Microsoft.Data.SqlClient; using System.Collections.Generic;

namespace SensorSystem.Classes

#### public class Sensor

string connectionString = "Data Source=Hans-Petter\\SQLEXPRESS;Initial Catalog=SENSORSYSTEM;Integrated Security=True;TrustServerCertificate=True";

public List<string> Get SensorTypes()

string sqlQuery = "select distinct SensorType from SENSOR order by SensorType";

SqlConnection con = new SqlConnection(connectionString); con.Open();

SqlCommand cmd = new SqlCommand(sqlQuery, con); SqlDataReader dr = cmd.ExecuteReader();

#### List<string> itemsSensorTypes = new List<string>();

if (dr != null)

```
while (dr.Read())
```

string sensorType = dr["SensorType"].ToString(); itemsSensorTypes.Add(sensorType);

```
}
```

con.Close();

retum itemsSensorTypes;

```
public List<string> GetSensors(string sensorTypeSelected)
```

string sqlQuery = "select SensorName from SENSOR where SensorType = '" + sensorTypeSelected + "' order by SensorName";

```
SqlConnection con = new SqlConnection(connectionString);
con.Open();
```

```
SqlCommand cmd = new SqlCommand(sqlQuery, con);
SqlDataReader dr = cmd.ExecuteReader();
```

List<string> itemsSensors = new List<string>();

```
if (dr != null)
```

```
while (dr.Read())
```

```
string sensor = dr["SensorName"].ToString();
itemsSensors.Add (sensor);
```

```
}
con.Close();
```

retum itemsSensors;

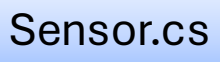

using System; using System.Collections.Generic; using System.Windows.Forms; using SensorSystem.Classes;

#### namespace SensorSystem

```
public partial class Form1 : Form
{
    public Form1()
    {
        InitializeComponent();
        GetSensorTypes();
    }
```

```
private void cboSensorTypes_SelectedIndexChanged(object sender, EventArgs e)
{
    string sensorTypeSelected = cboSensorTypes.SelectedItem.ToString();
    GetSensors(sensorTypeSelected);
}
private void GetSensorTypes()
{
    //See Next Pages
}
private void GetSensors(string sensorTypeSelected)
{
    //See Next Pages
}
```

Form1.cs

### GetSensorTypes()

private void GetSensorTypes()

```
cboSensorTypes.Items.Clear();
```

```
Sensor sensor = new Sensor();
```

```
List<string> itemsSensorTypes = new List<string>();
itemsSensorTypes = sensor.GetSensorTypes();
```

```
foreach (string sensorType in itemsSensorTypes)
{
    cboSensorTypes.Items.Add(sensorType);
}
```

### GetSensors()

private void GetSensors(string sensorTypeSelected)

```
lstSensors.ltems.Clear();
```

```
Sensor sensor = new Sensor();
```

```
List<string> itemsSensors = new List<string>();
itemsSensors = sensor.GetSensors(sensorTypeSelected);
```

```
foreach (string sensorName in itemsSensors)
{
    lstSensors.ltems.Add(sensorName);
}
```

#### "Read Sensors" App 2c – App.config

| S S | ensor System                                        |  | - |   | × |
|-----|-----------------------------------------------------|--|---|---|---|
|     | Sensor Type                                         |  |   |   |   |
|     | Temperature                                         |  |   | ~ |   |
|     | Sensors:                                            |  |   |   |   |
|     | Sensor1<br>Sensor2<br>Sensor5<br>Sensor7<br>Sesnor8 |  |   |   |   |
|     |                                                     |  |   |   |   |

We will improve the App by putting the Connection String into a Configuration File called **"App.config"**.

That's because it makes it easier to change the Connection string without changing the C# code.

Then we can make an Executable Application and distribute the Application to others that do not have Visual Studio.

### App.config

<?xml version="1.0" encoding="utf-8" ?> <configuration>

<connectionStrings> <add name="DatabaseConnectionString" connectionString="Server=Hans-Petter\SQLEXPRESS;Database=SENSORSYSTEM;Integrated Security=True;TrustServerCertificate=True" providerName="System.Data.SqlClient" /> </connectionStrings>

</configuration>

### Updated "Sensor.cs"

| 🔍 File Edit View       | Git Project Build Debug Test Analyze Tools Extensions Window Help <sup>PSearch</sup> ReadSensors2c                        | se – 🗆                                 |
|------------------------|----------------------------------------------------------------------------------------------------|----------------------------------------|
| ● • ◎ 10 • ≤ 20 20 5 • | ং · Deb · Any CPI · ▶ SensorSystem · ▷ এ · জ রা ৣ ৬ ৯ ৫৫ জ রা আরু বিরুদ্ধ নির্বাহ                                         | ا GitHub Copilot 🕫                     |
| App.config             | Sensor.cs • ×                                                                                                    | Solution Explorer                      |
| SensorSystem           | SensorSystem Classes Sensor                                                                                               |                                        |
|                        | mg Microsoft_Data_SolClient:                                                                                              | Search Solution Explorer (Ctrl+")      |
| ۲ 2 <u>usi</u>         | System Collections Generic:                                                                                               | Solution 'ReadSensors2c' (1 of 1 proje |
| g 3 usi                | ng System.Configuration;                                                                                                  | A SensorSystem                         |
| 4                      |                                                                                                    |                                        |
| 5 Ynam                 | espace SensorSystem.Classes                                                                                               |                                        |
| 6 {                    |                                                                                                    |                                        |
| 7 4                    | are entry public class Sensor                                                                                             | App config                             |
| 8≪                     |                                                                                                    | E Form1 cs                             |
| 9                      | <pre>string connectionString = ConfigurationManager.ConnectionStrings["DatabaseConnectionString"].ConnectionString;</pre> |                                        |
| 10                     |                                                                                                    | , sa Program.cs                        |
| 11 🗸                   | nublic listestrings GetSensorTynes()                                                                                      |                                        |
| 12                     |                                                                                                    |                                        |
| 13                     | string sqlQuery = "select distinct SensorType from SENSOR order by SensorType";                                           |                                        |
| 14                     |                                                                                                    |                                        |
| 15                     | <pre>SqlConnection con = new SqlConnection(connectionString);</pre>                                                       |                                        |
| 16                     | <pre>con.Open();</pre>                                                                                                    |                                        |
| 17                     |                                                                                                    |                                        |
| 18                     | SqlCommand cmd = new SglCommand(sqlQuery, con);                                                                           | GitHub Copilot Chat Solution Explorer  |
| 19                     | SqlDataReader dr = cmd.ExecuteReader();                                                                                   | Properties • • ×                       |
| 20                     |                                                                                                    | -                                      |
| 21                     | List(string) itemsSensoriypes = new List(string)();                                                                       | 11 94 ×                                |
| 22                     | if (dp l= pull)                                                                                                    |                                        |
| 24                     |                                                                                                    |                                        |
| 25                     | while (dr.Read())                                                                                                    |                                        |
| 26                     | {                                                                                                    |                                        |
| 27                     | <pre>string sensorType = dr["SensorType"].ToString();</pre>                                                               |                                        |
| 28                     | <pre>itemsSensorTypes.Add(sensorType);</pre>                                                                              |                                        |
| 29                     | }                                                                                                    |                                        |
| 30                     | }                                                                                                    |                                        |
| 31                     | con.Close();                                                                                                    |                                        |
| 32                     | return itemssensoriypes;                                                                                                  |                                        |
| 33                     | J                                                                                                    |                                        |
| 54                     | 1 reference                                                                                                    |                                        |
| 35 ¥                   | <pre>public List<string> GetSensors(string sensorTypeSelected)</string></pre>                                             |                                        |
| 36                     | {                                                                                                    |                                        |
| 37                     | string sqiQuery = "select SensorName from SENSOR where SensorType = '" + sensorTypeSelected + "' order by SensorName";    |                                        |
| 38                     | Selfernestion con - new Selfernestion(connectionString);                                                                  |                                        |
| 100 % 🔹 🧟 No issues f  | Sqtomection con - new Sqtomection(connectionstring), → Ln:8 Ch:6 SPC CRU                                                  |                                        |

🕆 Add to Source Control 🕤 🗉 Select Repository - 🔍 🚽

🛡 Ready

#### "Read Sensors" App3 - DataGridView

| Sensor S | Bystem    |             |             | –    | Here we will use<br>a DataGridView               |
|----------|-----------|-------------|-------------|------|--------------------------------------------------|
|          | Sensor ID | Sensor Name | Sensor Type |      |                                                  |
| •        | 1         | Sensor1     | Temperature |      |                                                  |
|          | 2         | Sensor2     | Pressure    |      |                                                  |
|          | 3         | Sensor3     | Temperature |      |                                                  |
|          | 4         | Sensor4     | Pressure    |      |                                                  |
|          | 5         | Sensor5     | Level       |      |                                                  |
|          |           | DataGri     | dView       |      | When clicking "Read". data                       |
|          |           |             |             | Read | from the SQL Server<br>Database will be shown in |

#### **Create Class and Method**

| 00  | File Edit \         | iew Git Project Build Debug Test Analyze Tools Extensions Window Help 🥍 Search · ReadSensors2            | 😂 – 🗆 X                         |
|-----|---------------------|----------------------------------------------------------------------------------------------------|---------------------------------|
| Ð   | - 💿 🎁 <b>- 🚅 🖪 </b> | Deb · Any CPt · ▶ SensorSystem · ▷ ♂ · ♥ 🖬 🗊 🚽 🖢 🖬 🐨 🦉 🗛 २३ २३                                           | 🕫 GitHub Copilot 🖻 🖗            |
| 8   | Sensor.cs           | • •                                                                                                    | Solution Explorer               |
|     | ConcorSy            | SensorSystem.Classes.Sensor                                                                              |                                 |
| So  | 5 .                 | namespace SensorSystem.Classes                                                                           | Search Solution Explorer (Ct 🖓  |
| urc | 6                   | (                                                                                                    | □ Solution 'ReadSensors2' (1 of |
| 29  | 7、                  | viderenes<br>class Sensor                                                                                | 🔺 🖻 SensorSystem                |
|     | 8                   | {                                                                                                    | ▶ # Dependencies                |
|     | 9                   | <pre>public int SensorId { get; set; } </pre>                                                            |                                 |
|     | 10                  | <pre>public string SensorName { get; set; }</pre>                                                        |                                 |
|     | 11                  | public string SensorType { get; set; }                                                                   | ▶ · · · Program.cs              |
|     | 12                  |                                                                                                    |                                 |
|     | 13 、                | Internet                                                                                                 |                                 |
|     | 14                  |                                                                                                    |                                 |
|     | 15                  | <pre>string connectionString = "Data Source=Hans-Petter\\SOLEXPRESS;Initial Catalog=SENSORSYSTEM;I</pre> |                                 |
|     | 16                  |                                                                                                    |                                 |
|     | 17                  | <pre>string sqlQuery = "select SensorId, SensorName, SensorType from SENSOR";</pre>                      | 1                               |
|     | 18                  |                                                                                                    |                                 |
|     | 19                  | SqlConnection con = new SglConnection(connectionString);                                                 |                                 |
|     | 20                  | con.Open();                                                                                              | 4                               |
|     | 21                  | Selfermand and - new Selfermand(selfermand(selfer), sen);                                                | GitHub Copil Solution Expl      |
|     | 23                  | SolDataReader dr = cmd_Frequency(Steps);                                                                 | Properties 🔹 👻 🐇                |
|     | 24                  |                                                                                                    |                                 |
|     | 25                  | <pre>List<sensor> sensorList = new List<sensor>();</sensor></sensor></pre>                               | 111 g+ P                        |
|     | 26 、                | if (dr != null)                                                                                          |                                 |
|     | 27                  | {                                                                                                    |                                 |
|     | 28 `                | while (dr.Read())                                                                                        |                                 |
|     | 29                  |                                                                                                    |                                 |
|     | 31                  | Sensor Sensor - new Sensor(),                                                                            |                                 |
|     | 32                  | <pre>sensor.SensorId = Convert.ToInt32(dr["SensorId"]):</pre>                                            |                                 |
|     | 33                  | <pre>sensor.SensorName = dr["SensorName"].ToString();</pre>                                              |                                 |
|     | 34                  | <pre>sensor.SensorType = dr["SensorType"].ToString();</pre>                                              |                                 |
|     | 35                  |                                                                                                    |                                 |
|     | 36                  | sensorList.Add(sensor);                                                                                  |                                 |
|     | 37                  |                                                                                                    |                                 |
|     | 39                  | son Close():                                                                                             |                                 |
|     | 40                  | return sensorList:                                                                                       |                                 |
|     | 41                  | }                                                                                                    |                                 |
|     | 42                  | }                                                                                                    |                                 |
|     | 43                  | 3                                                                                                    |                                 |
|     | 100 % - 🧶 🛚 No      | issues found 😢 + ∢ トー・・・・・・・・・・・・・・・・・・・・・・・・・・・・・・・・・・・                                                 |                                 |

#### 📕 Q 💁 💞 💽 🐂 🐶 🚇 🖏 📢 刘 🖏 💿 🦞 🚸 🚥 🔽 ங 🖃 🔗 🚸 🐰 📟 📴 🔧 📾 🕿 🌇

using Microsoft.Data.SqlClient; using System; using System.Collections.Generic;

namespace SensorSystem.Classes

class Sensor

public int SensorId { get; set; }
public string SensorName { get; set; }
public string SensorType { get; set; }

#### public List<Sensor> GetSensors()

string connectionString = "Data Source=Hans-Petter\\SQLEXPRESS;Initial Catalog=SENSORSYSTEM;Integrated Security=True;TrustServerCertificate=True";

string sqlQuery = "select SensorId, SensorName, SensorType from SENSOR";

SqlConnection con = new SqlConnection(connectionString); con.Open();

SqlCommand cmd = new SqlCommand(sqlQuery, con); SqlDataReader dr = cmd.ExecuteReader();

List<Sensor> sensorList = new List<Sensor>(); if (dr != null) { while (dr.Read())

Sensor sensor = new Sensor();

sensor.SensorId = Convert.ToInt32(dr["SensorId"]); sensor.SensorName = dr["SensorName"].ToString(); sensor.SensorType = dr["SensorType"].ToString();

sensorList.Add(sensor);

con.Close(); return sensorList;

#### Class "Sensor.cs"

using System; using System.Collections.Generic; using System.Windows.Forms; using SensorSystem.Classes;

namespace SensorSystem

public partial class Form1 : Form

public Form1()

InitializeComponent();

private void btnRead\_Click(object sender, EventArgs e)
{

GetData();

private void GetData()

Sensor sensor = new Sensor(); List<Sensor> sensorList = new List<Sensor>();

sensorList = sensor.GetSensors();

dgwSensors.DataSource = sensorList; FormatDataGridView();

private void FormatDataGridView()

dgwSensors.Columns[0].HeaderText = "Sensor ID"; dgwSensors.Columns[1].HeaderText = "Sensor Name"; dgwSensors.Columns[2].HeaderText = "Sensor Type";

dgwSensors.Columns[0].Width = 100; dgwSensors.Columns[1].Width = 300; dgwSensors.Columns[2].Width = 300; Form1.cs

### Hans-Petter Halvorsen

**University of South-Eastern Norway** 

www.usn.no

E-mail: <u>hans.p.halvorsen@usn.no</u> Web: <u>https://www.halvorsen.blog</u>

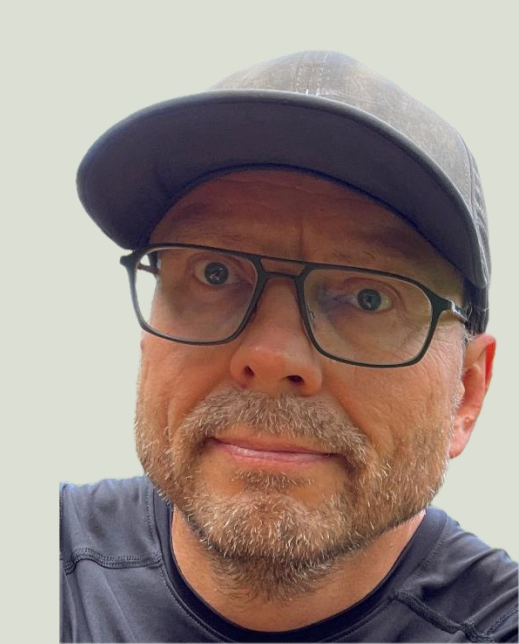